## **TUTO RESERVATION CENTRE DE LOISIRS**

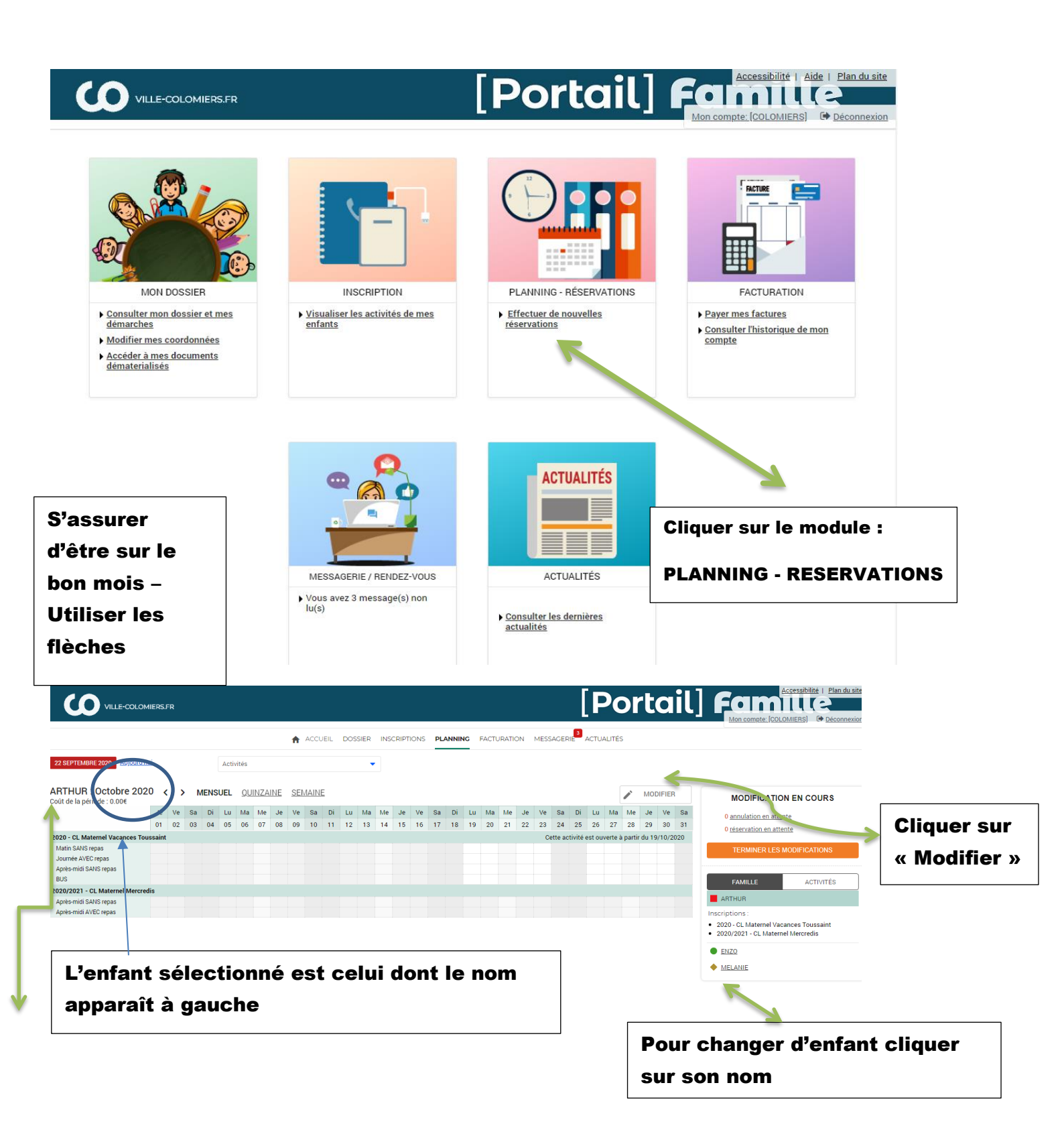

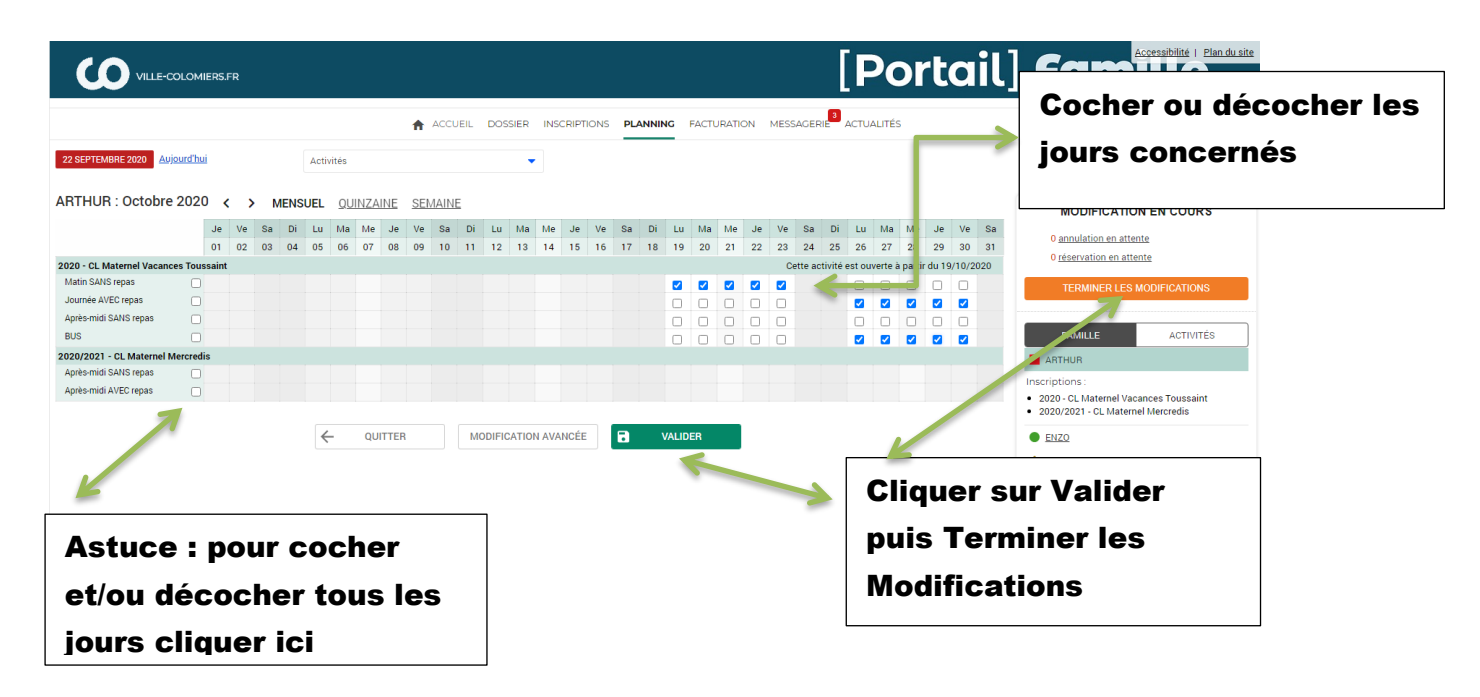

Attention : Pour bénéficier du BUS il faut s'inscrire à l'activité Bus et réserver les mêmes jours que sur l'activité centres de Loisirs ( Pour les mercredis, uniquement le retour du centre et pour les Vacances en Aller/Retour.

## Un écran récapitulatif s'ouvre avec un détail des réservations demandées

| VILLE-COLO                                       | MIERSER<br>↑ ACCUEIL DOSSIER INSCRIPTIONS PLANNING                                                                           | POTION MESSAGERIE <sup>®</sup> ACTUALITÉS | Mon compte: [COLOMIERS] G Déconn              |
|--------------------------------------------------|----------------------------------------------------------------------------------------------------|-------------------------------------------|-----------------------------------------------|
| alidation des                                    | modifications                                                                                                    |                                           |                                               |
| Afin d'enregistrer déf<br>Si vous cliquez sur "1 | finitivement votre saisie, veuillez cliquer sur le bouton "Terminer".<br>Tout supprimer", vos modifications seront effacées. |                                           |                                               |
| écapitulatif de vo                               | otre saisie                                                                                                    |                                           |                                               |
| Date                                             | Elément                                                                                                    | Tarification                              | Coūt                                          |
| 19/10/2020                                       | ARTHUR - 2020 - CL Maternel Vacances Toussaint - Matin SANS repas                                                            | à l'unité                                 | 5.00#                                         |
| 20/10/2020                                       | ARTHUR - 2020 - CL Maternel Vacances Toussaint - Matin SANS repas                                                            | à l'unité                                 | 5.00                                          |
| 1/10/2020                                        | ARTHUR - 2020 - CL Maternel Vacances Toussaint - Matin SANS repas                                                            | à l'unité                                 | 5.00                                          |
| 2/10/2020                                        | ARTHUR - 2020 - CL Maternel Vacances Toussaint - Matin SANS repas                                                            | à l'unité                                 | 5.00                                          |
| 3/10/2020                                        | ARTHUR - 2020 - CL Maternel Vacances Toussaint - Matin SANS repas                                                            | à l'unité                                 | 5.00                                          |
| 6/10/2020                                        | ARTHUR - 2020 - CL Maternel Vacances Toussaint - Journée AVEC repas                                                          | à l'unité                                 | 10.00                                         |
| 6/10/2020                                        | ARTHUR - 2020 - CL Maternel Vacances Toussaint - BUS                                                                         | à l'unité                                 | 0.00                                          |
| 7/10/2020                                        | ARTHUR - 2020 - CL Maternel Vacances Toussaint - Journée AVEC repas                                                          | à l'unité                                 | 10.00                                         |
| 7/10/2020                                        | ARTHUR - 2020 - CL Maternel Vacances Toussaint - BUS                                                                         | à l'unité                                 | 0.00                                          |
| 8/10/2020                                        | ARTHUR - 2020 - CL Maternel Vacances Toussaint - Journée AVEC repas                                                          | à l'unité                                 | 10.00                                         |
| 8/10/2020                                        | ARTHUR - 2020 - CL Maternel Vacances Toussaint - BUS                                                                         | à l'unité                                 | 0.00                                          |
| 9/10/2020                                        | ARTHUR - 2020 - CL Maternel Vacances Toussaint - Journée AVEC repas                                                          | à l'unité                                 | 10.00                                         |
| 9/10/2020                                        | ARTHUR - 2020 - CL Maternel Vacances Toussaint - BUS                                                                         | à l'unité                                 | 0.00                                          |
| 0/10/2020                                        | ARTHUR - 2020 - CL Maternel Vacances Toussaint - Journée AVEC repas                                                          | à l'unité                                 | 10.00                                         |
| 0/10/2020                                        | ARTHUR - 2020 - CL Maternel Vacances Toussaint - BUS                                                                         | à l'unité                                 | 0.00                                          |
|                                                  |                                                                                                    |                                           | Total de vos modifications à l'unité : 75.006 |

Cliquer sur « Terminer »

Tant que vous êtes sur la période de réservation vous pouvez modifier le planning. Un nouveau récapitulatif vous sera transmis, il faudra à nouveau cliquer sur terminer.